# Практическая работа № 19

## САПР. ВЫПОЛНЕНИЕ ЧЕРТЕЖЕЙ ПО СПЕЦИАЛЬНОСТИ

#### 4 часа

### 1. Цель работы

1.1. Закрепить навыки работы в системах автоматизированного проектирования для создания и редактирования эскизов и их моделей;

1.2. Закрепить навыки обработки информации с применением программных средств;

1.3. Закрепить навыки работы в программе Компас 3D LT.

#### 2. Обеспечивающие средства

- 2.1. Персональный компьютер;
- 2.2. Программа Компас 3D LT;
- 2.3. Методические указания по выполнению практической работы.

### 3. Задание

Выполнить построение эскизов и их моделей.

#### 4. Технология работы

4.1. Справочная информация по общим принципам моделирования представлена в п.5.

- 4.2. Построить модель подвески
  - 4.2.1. Создать файл детали, назвать Подвеска.
  - 4.2.2. Нажать кнопку Эскиз, система перейдет в режим редактирования эскиза.
  - 4.2.3. Выполнить эскиз подвески, проставить размеры.

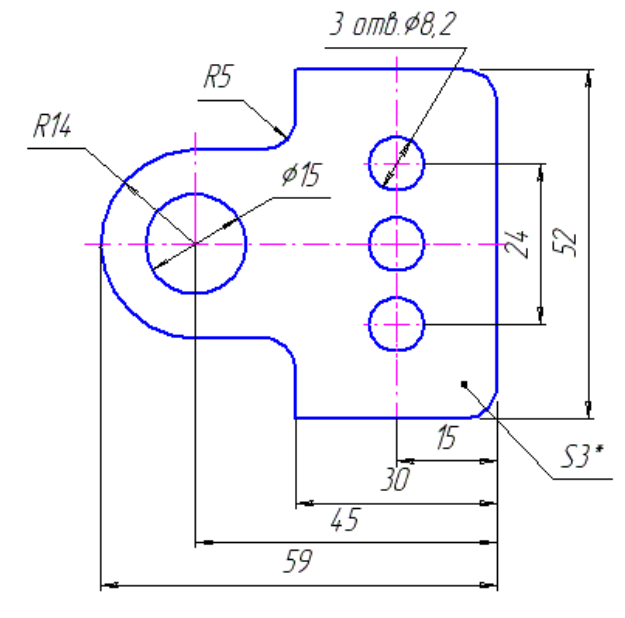

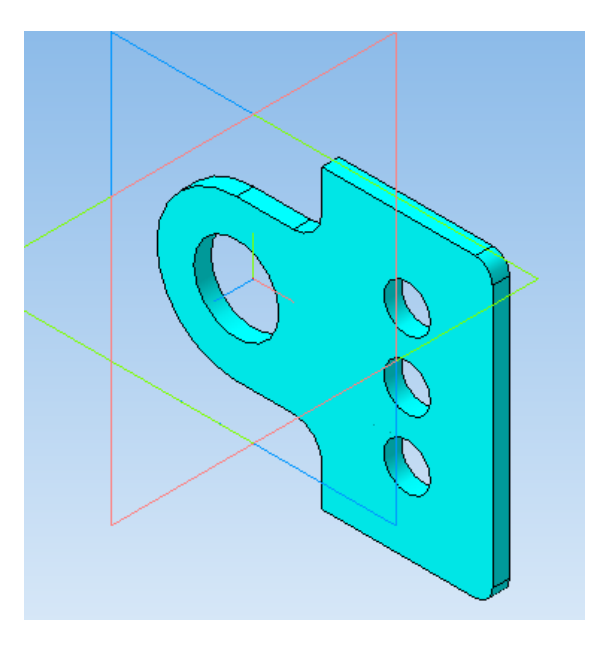

4.2.4. Закрыть эскиз (нажав кнопку Эскиз).

4.2.5. Инструмент Операция выдавливания (параметры: прямое направление, толщина 3 мм), кнопка Создать объект.

4.2.6. Правой кнопкой мыши щелкнуть в любом пустом месте окна модели, Свойства, Цвет (выбрать любой).

4.3. Выполнить согласно чертежу модель, состоящую из группы тел.

Расположить основание можно в любой из трех плоскостей. Размеры заданы.

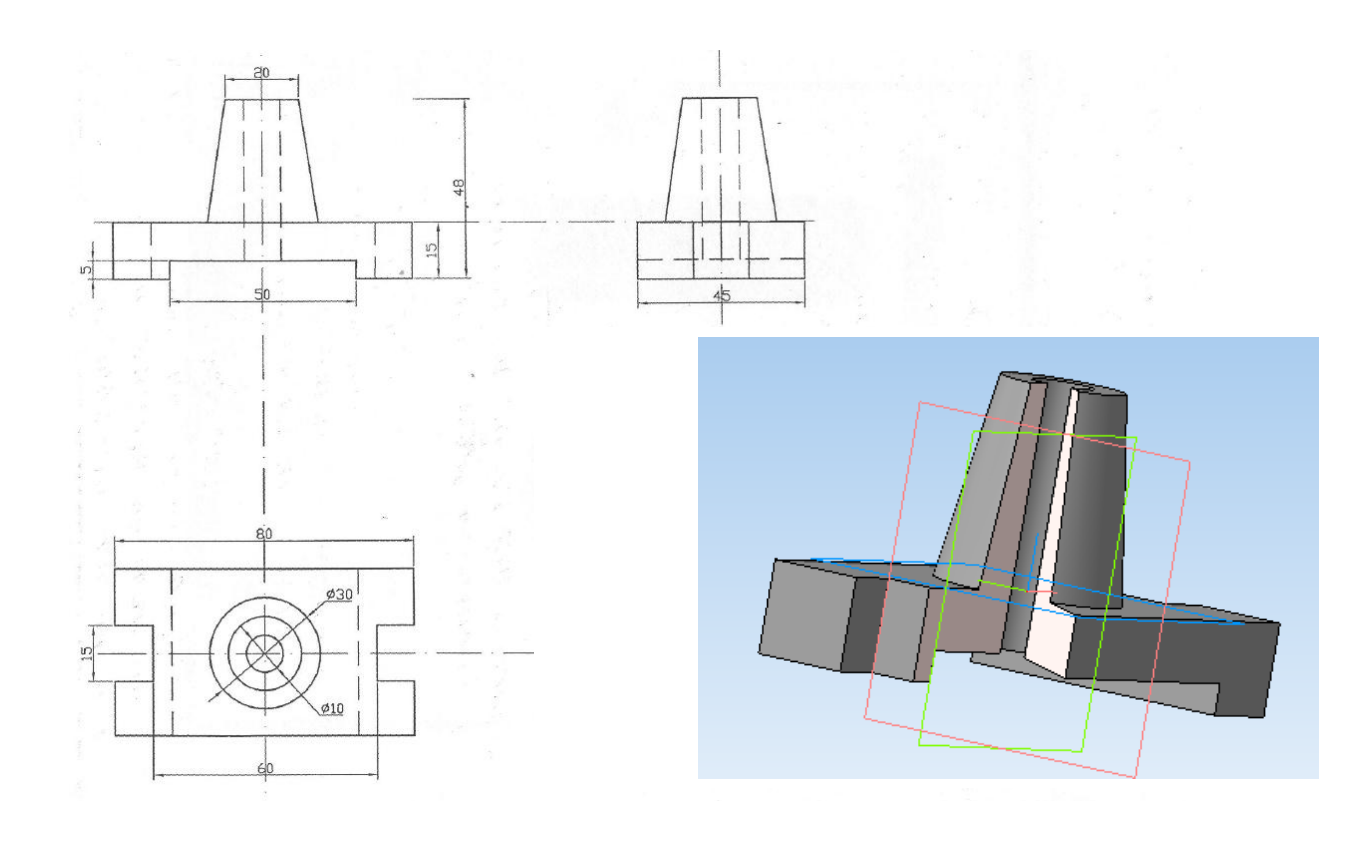

4.2. Выполнить самостоятельно моделирование трехмерных объектов. Размеры выбираются произвольно.

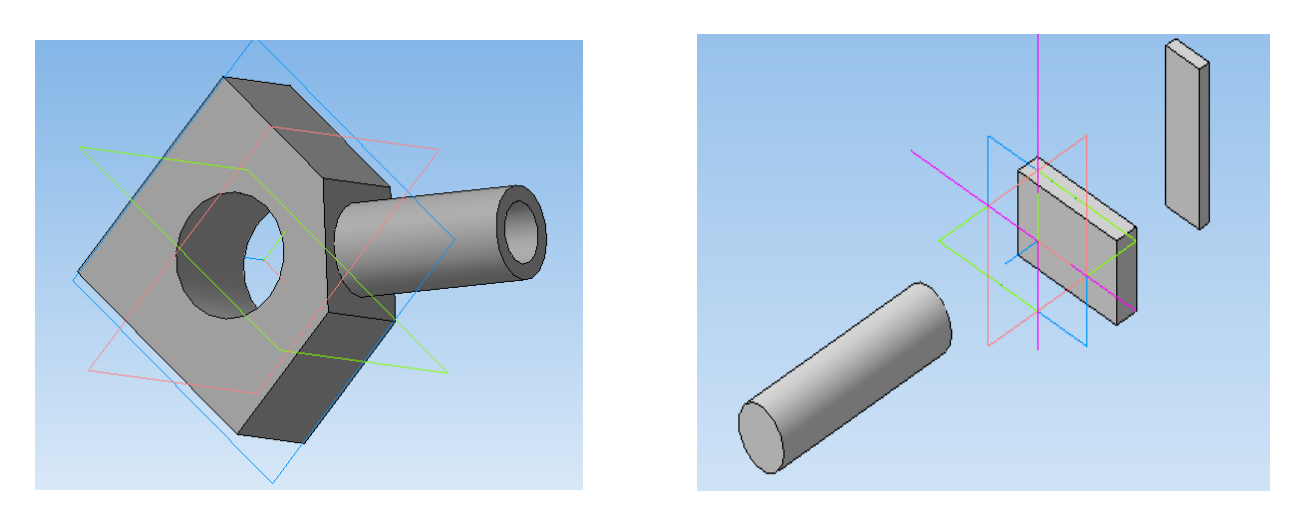

# 5. Справочная информация

## Общие принципы моделирования 3D

Объемные элементы, из которых состоит трехмерная модель, образуют в ней грани, ребра и вершины. В модели могут присутствовать дополнительные элементы: символ начала координат, плоскости, оси и т.д.

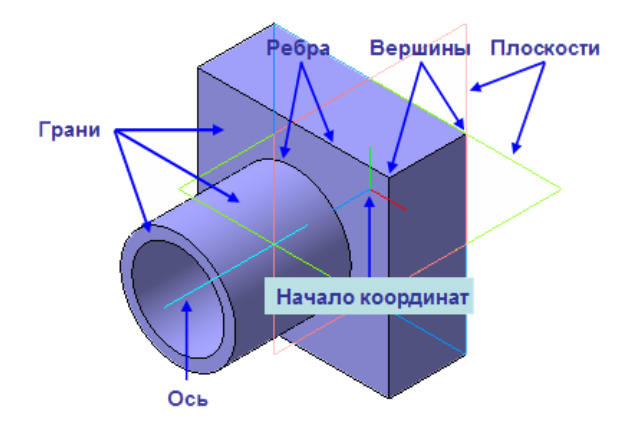

Построение трехмерной твердотельной модели заключается в последовательном выполнении операций объединения, вычитания и пересечения над простыми объемными элементами (призмами, цилиндрами, пирамидами, конусами и т.д.). Многократно выполняя эти простые операции над различными объемными элементами, можно построить самую сложную модель.

- 1. Создание призмы.
- 2. Добавление цилиндра.
- 3. Добавление усеченной пирамиды.
- 4. Вычитание цилиндра.
- 5. Вычитание двух цилиндров.
- 6. Добавление фасок и скруглений.

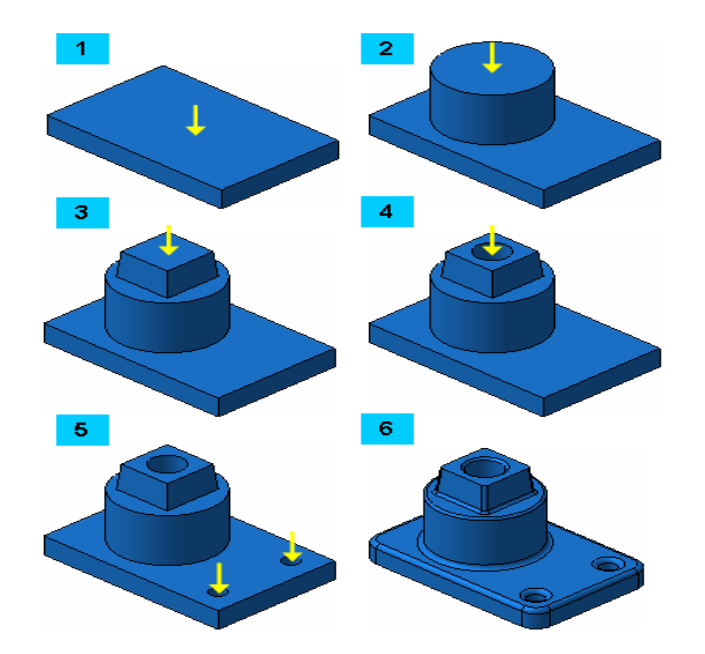

#### 6. Дополнительное задание

Выполнить построение трехмерной модели детали «Вилка».

#### 7. Технология работы

- 7.1. Запустить программу Компас.
- 7.2. Справка/Азбука Компас/Создание первой детали.

7.3. Следуя указаниям и графическим пояснениям урока, самостоятельно выполнить моделирование детали Вилка.

- В процессе создания детали рассматривается:
- Создание файла детали;
- Определение свойств детали;
- Сохранение файла модели;
- Создание основания детали, привязки;
- Добавление материала к основанию;
- Создание правой проушины;
- Добавление бобышки;
- Добавление сквозного отверстия;
- Создание зеркального массива;
- Добавление скруглений;
- Изменение отображения модели;
- Скругление ребер основания;
- Вращение модели мышью;
- Создание конструктивной плоскости;
- Выдавливание до ближайшей поверхности;
- Использование характерных точек;
- Добавление глухого отверстия;
- Использование переменных и выражений;
- Создание массива по концентрической сетке;
- Создание канавки;
- Добавление фасок;
- Создание массива канавок;
- Скругление по касательным ребрам;
- Расчет МЦХ (массово-центровочные характеристики) детали.

7.4. Выполнить самостоятельно моделирование трехмерного объекта. Размеры выбираются произвольно.

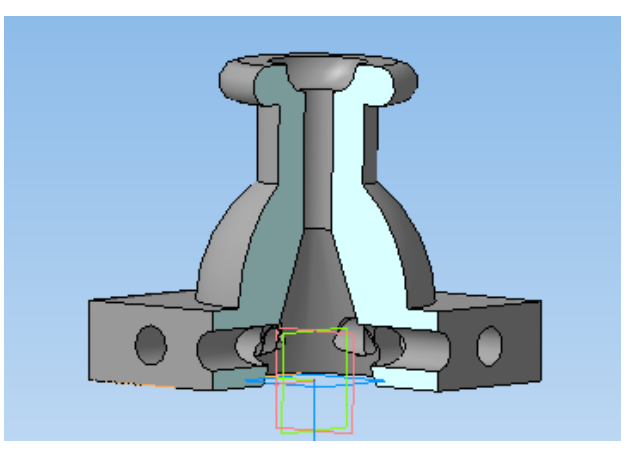

7.5. Ответить на вопросы теста по работе в системе Компас. Тестирование проводится в автоматизированном режиме, из общей базы объемом 50 заданий на контрольный тест студенту предлагается 18-20 заданий, время тестирования 10 минут.

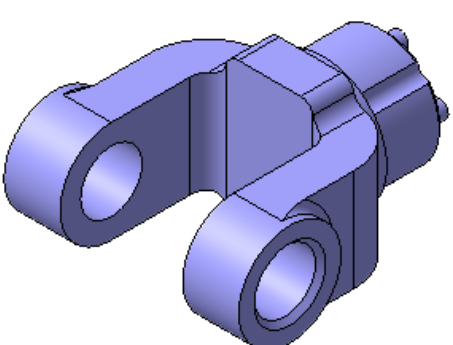